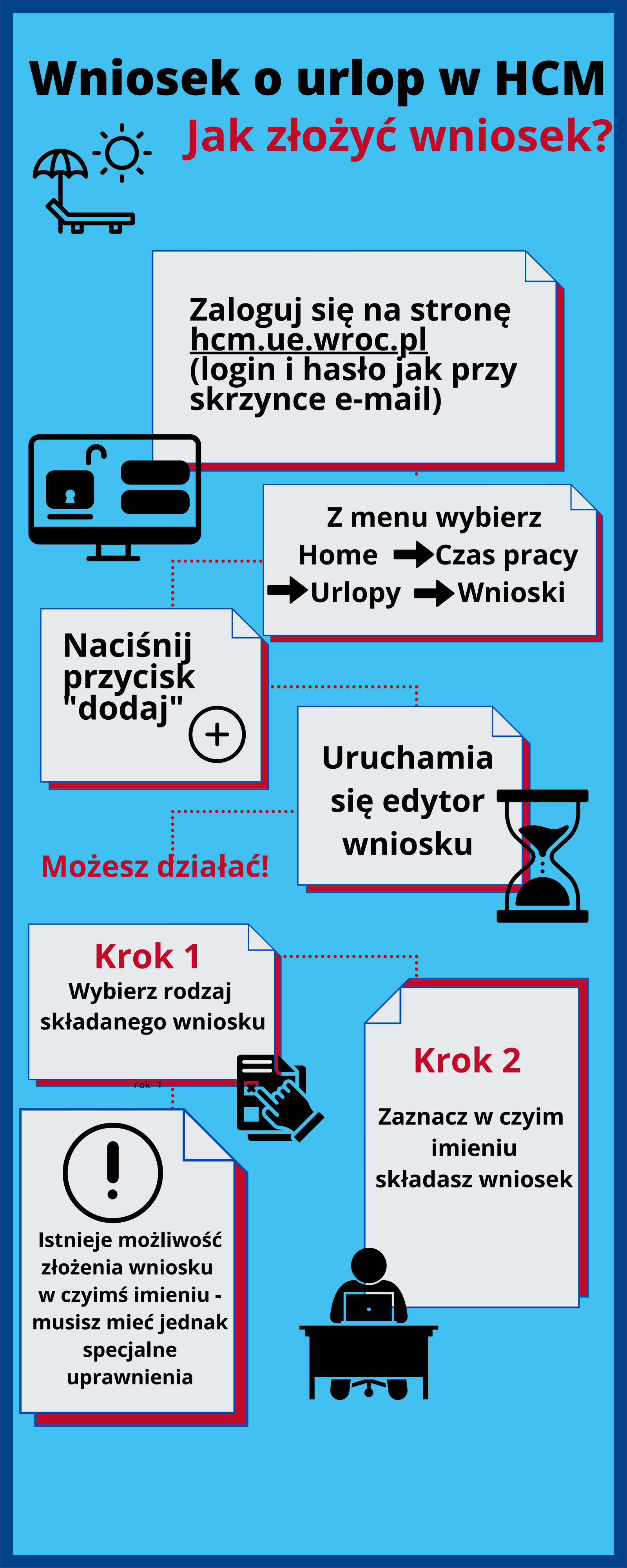

## Wniosek o urlop w HCM

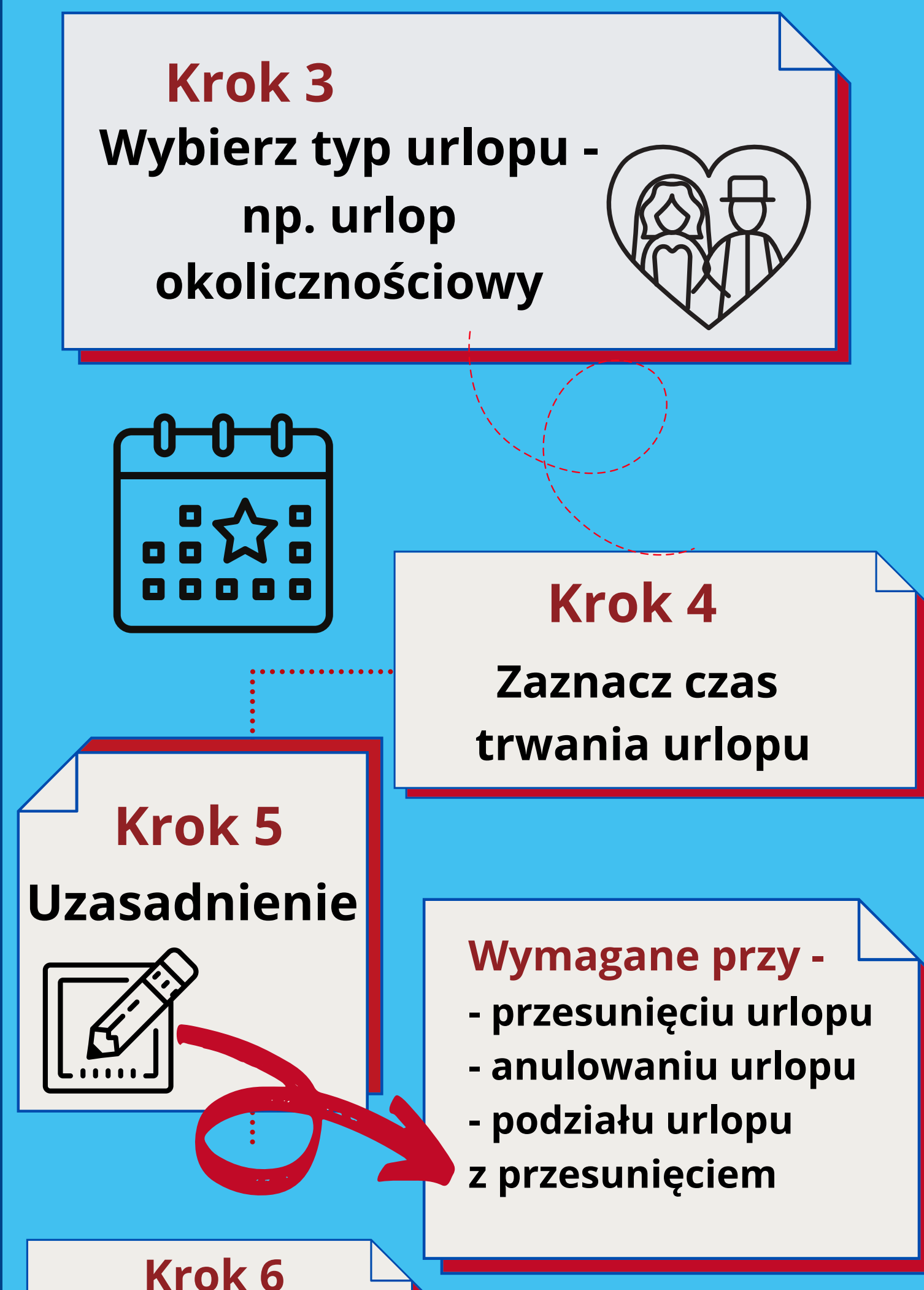

Wskaż, kto będzie Cię zastępował - ten krok nie jest obowiązkowy

> Krok 8 Zakończ składanie wniosku poprzez naciśnięcie przycisku "ZŁÓŻ WNIOSEK". Po złożeniu wniosku na ekranie pojawi się komunikat "Wniosek o urlop został zarejestrowany"

Krok 7 Podsumowanie ostatnie okno edytora wniosku zawiera treść wprowadzoną w poprzednich krokach